## Lab 16: Using IP Cores with Vivado

In this lab, we learn how to use IP cores in Vivado, and how to package your design into an IP.

We'll use Xilinx IPs and our user IP to design an adder module to be implemented in the Basys3 board.

The design has the following interface

| Port | Direction | Width | Туре             |
|------|-----------|-------|------------------|
| А    | A IN      |       | std_logic_vector |
| B IN |           | 8     | std_logic_vector |
| RST  | RST IN    |       | std_logic        |
| CLK  | IN        | 1     | std_logic        |
| SUM  | UM OUT 8  |       | std_logic_vector |

The port A is constrained to the switches 0-7 on the board, while B to the switches 8-15. The RST is wired to the central push button BTC. Finally, the SUM is connected to the LEDs 0-7.

The design should calculate the sum of A and B, according to the following truth table

| RST | SUM   |
|-----|-------|
| 0   | A + B |
| 1   | 0     |

The inputs  ${\tt A}, {\tt B}$  and  ${\tt RST}$  shall be debounced before that we can use them.

## Exercise 1. Package the debouncer module in a user IP

Go to ~/labs/lab16 and open Vivado.

Create a new Vivado project with the following settings.

| Setting         | Value                                                                                                    |
|-----------------|----------------------------------------------------------------------------------------------------|
| Project<br>Name | debouncer_ip                                                                                             |
| Project<br>Type | RTL Project                                                                                              |
| Add<br>Sources  | Add <pre>src/deb.vhd and src/multiple_debouncer.vhd to the project. Select VHDL as target language</pre> |
| Default<br>Part | Select Boards -> Basys3                                                                                  |

Open the MULT\_Debouncer.vhd file to get familiar with the design. The module instantiate a variable number of debouncers equals to the parameter N\_BUTTONS set in the VHDL generic. The debouncing time DEBOUNCE COUNT MAX can also be configured.

Once, you finished analysing the code, click on the toolbar Tools->Create And Package New IP, and continue using the following settings.

| Setting                                                    | Value                                             |
|------------------------------------------------------------|---------------------------------------------------|
| Create Peripheral, Package IP or Package a Block<br>Design | Packaging Option: Package your current<br>project |
| Package your Current project                               | IP location: ~/labs/lab16/UserIPs                 |

Once you click on Finish, a new Vivado window should open. Here, you will be prompted with the IP packager, where you can set information for your IP.

| Pack                                                                                                    | age IP - MULT_Debouncer                                                                                                    |                                                                                                    |                                                                                                    | _ D @ X   |
|----------------------------------------------------------------------------------------------------|----------------------------------------------------------------------------------------------------|----------------------------------------------------------------------------------------------------|----------------------------------------------------------------------------------------------------|-----------|
| Pac                                                                                                    | kaging Steps                                                                                                    | Identification                                                                                                    |                                                                                                    |           |
| ~                                                                                                    | Identification                                                                                                    | Vendor:                                                                                                    | user.org                                                                                                    | $\otimes$ |
| 4                                                                                                    | Packaging Steps       Identification         Identification       Libr         Compatibility       File Groups         Customization Parameters       Disp         Ports and Interfaces       Dest         Addressing and Memory       Ven         Customization GUI       Roo         Review and Package       Tu | Library:                                                                                                    | user                                                                                                    | 8         |
| 5                                                                                                    |                                                                                                    | Name:                                                                                                    | MULT_Debouncer                                                                                                 | $\otimes$ |
|                                                                                                    |                                                                                                    | Version:                                                                                                    | 1.0                                                                                                    | $\otimes$ |
| Package IP - MULT_Debouncer         Packaging Steps         Identification         Compatibility         File Groups         Customization Parameters         Ports and Interfaces         Addressing and Memory         Customization GUI         Review and Package         Heriers         Customization GUI         Review and Package         Customization GUI         Review and Package         Addressing and Memory         Vendor display name:         MULT_Debouncer_v         Company url:         Review and Package         Variation GUI         Review and Package         Categories         Categories | MULT_Debouncer_v1_0                                                                                                    | $\otimes$                                                                                                    |                                                                                                    |           |
| •                                                                                                    | Ports and Interfaces                                                                                                    | Description:                                                                                                    | MULT_Debouncer_v1_0                                                                                            | $\otimes$ |
|                                                                                                    | Addressing and Memory                                                                                                    | P-MUT_Debouncer       Identification         uffication       Ubrary:       user.org         uffication       Ubrary:       user         omization Parametrs       Version:       10         poliphy name:       MUT_Debouncer.y1.0       0         Display name:       MUT_Debouncer.y1.0       0         version:       10       0         poscription:       Mont_Debouncer.y1.0       0         version:       nomedicin/Work/fpg-course-tum/dab/dab16/User/Ps       0         wer and Package       *       * |                                                                                                    |           |
| ~                                                                                                    | age P - MULT, Debourcer                                                                                                    |                                                                                                    |                                                                                                    |           |
|                                                                                                    |                                                                                                    |                                                                                                    |                                                                                                    |           |
|                                                                                                    | nenen and raciage                                                                                                    | senser                                                                                                    |                                                                                                    |           |
|                                                                                                    |                                                                                                    | Categories                                                                                                    |                                                                                                    |           |
|                                                                                                    |                                                                                                    | + - +                                                                                                    | l de la construcción de la construcción de la construcción de la construcción de la construcción de la constru |           |
|                                                                                                    |                                                                                                    | /UserIP                                                                                                    |                                                                                                    |           |
|                                                                                                    |                                                                                                    |                                                                                                    |                                                                                                    |           |
|                                                                                                    |                                                                                                    |                                                                                                    |                                                                                                    |           |
|                                                                                                    |                                                                                                    |                                                                                                    |                                                                                                    |           |
|                                                                                                    |                                                                                                    |                                                                                                    |                                                                                                    |           |
|                                                                                                    |                                                                                                    |                                                                                                    |                                                                                                    |           |
|                                                                                                    |                                                                                                    |                                                                                                    |                                                                                                    |           |
|                                                                                                    |                                                                                                    |                                                                                                    |                                                                                                    |           |
|                                                                                                    |                                                                                                    |                                                                                                    |                                                                                                    |           |
|                                                                                                    |                                                                                                    |                                                                                                    |                                                                                                    |           |
|                                                                                                    |                                                                                                    |                                                                                                    |                                                                                                    |           |
|                                                                                                    |                                                                                                    |                                                                                                    |                                                                                                    |           |
|                                                                                                    |                                                                                                    |                                                                                                    |                                                                                                    |           |
|                                                                                                    |                                                                                                    |                                                                                                    |                                                                                                    |           |
|                                                                                                    |                                                                                                    |                                                                                                    |                                                                                                    |           |
|                                                                                                    |                                                                                                    |                                                                                                    |                                                                                                    |           |
|                                                                                                    |                                                                                                    |                                                                                                    |                                                                                                    |           |
|                                                                                                    |                                                                                                    |                                                                                                    |                                                                                                    |           |
| <                                                                                                    |                                                                                                    |                                                                                                    |                                                                                                    |           |

Have a look at the various Packaging Steps. This is a short description of them.

- Compatibility: define the list of FPGA family to which our IP will be compatible. Keep it as it is.
- File Group: The file which are used to package your IP. Keep it as it is.
- Customization Parameters: Here you can see the parameters, that user can use to customise the IP. They should coincide with the generics in the module.
- Ports and Interfaces: The interface signals of your IPs. You should see a warning for the clk signal that we can ignore.
- Addressing and Memory: This defines eventual memory mapping in the IP. It's not relevant for our design.
- Customization GUI: Here you can have a look at the GUI page, that will appear when instantiating the IP in a Vivado project.
- Review and Package: This is the final window, where you can review the changes and package the IP.

In the *Customization GUI* page, you might notice that the **rst** is shown as active low, which is the default for Xilinx.

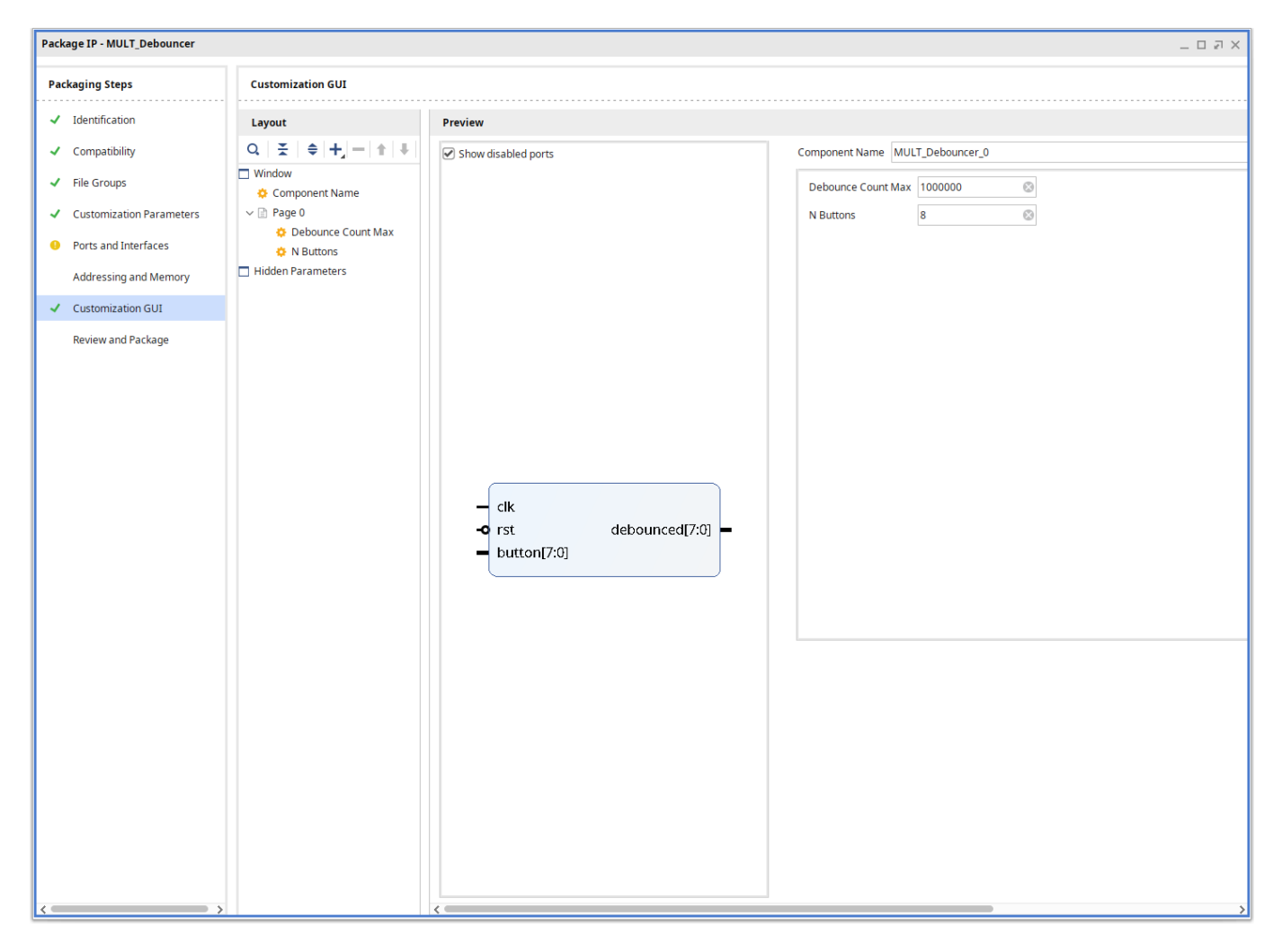

To fix this, go back to the Ports and Interfaces page, and double click on rst, under *Clock and Reset Signals* 

Go to the *Parameters* tab, expand *Auto-calculated* in the left box, select **POLARITY** and click on the right arrow. In the right box, you should now see it under *Overridden*. Select its *Value* cell, and type **ACTIVE\_HIGH**.

|                                              | Edit Interface                                                         |                                                          |                                                               | - •                                       |
|----------------------------------------------|------------------------------------------------------------------------|----------------------------------------------------------|---------------------------------------------------------------|-------------------------------------------|
| e the tabs and fields below to modify the Bu | us Interface on your IP.                                               |                                                          |                                                               |                                           |
| General Port Mapping Parameters              | ;                                                                      |                                                          |                                                               |                                           |
| Choose Parameters to Override                | Q                                                                      | + C 0                                                    | ]                                                             |                                           |
| ✓ Auto-calculated                            | Name                                                                   | Description                                              | Value                                                         |                                           |
| PortWidth                                    | V D Overridden                                                         |                                                          |                                                               |                                           |
| INSERT_VIP                                   |                                                                        |                                                          | ACTIVE_HIGH                                                   |                                           |
| > Optional                                   | Optional                                                               |                                                          |                                                               |                                           |
| #<br>#                                       | Note: Parameters pre<br>values normally calcu<br>you only set appropri | esented in the t<br>ilated by the so<br>ate values for t | able above will ov<br>ftware. It is recom<br>he parameters in | erride the<br>mended that<br>the Required |
|                                              | User Setting section.                                                  |                                                          | ОК                                                            | Cancel                                    |
|                                              |                                                                        |                                                          | OK                                                            | Cancer                                    |

Click OK, and refresh the IP page with the circular arrow in the toolbar. Now expand, the rst signal row, left click on the rst port, and select *Auto Infer single bit Interface -> Reset*.

If you go back to the *Customization GUI* page, the reset port should look now correctly as active-high.

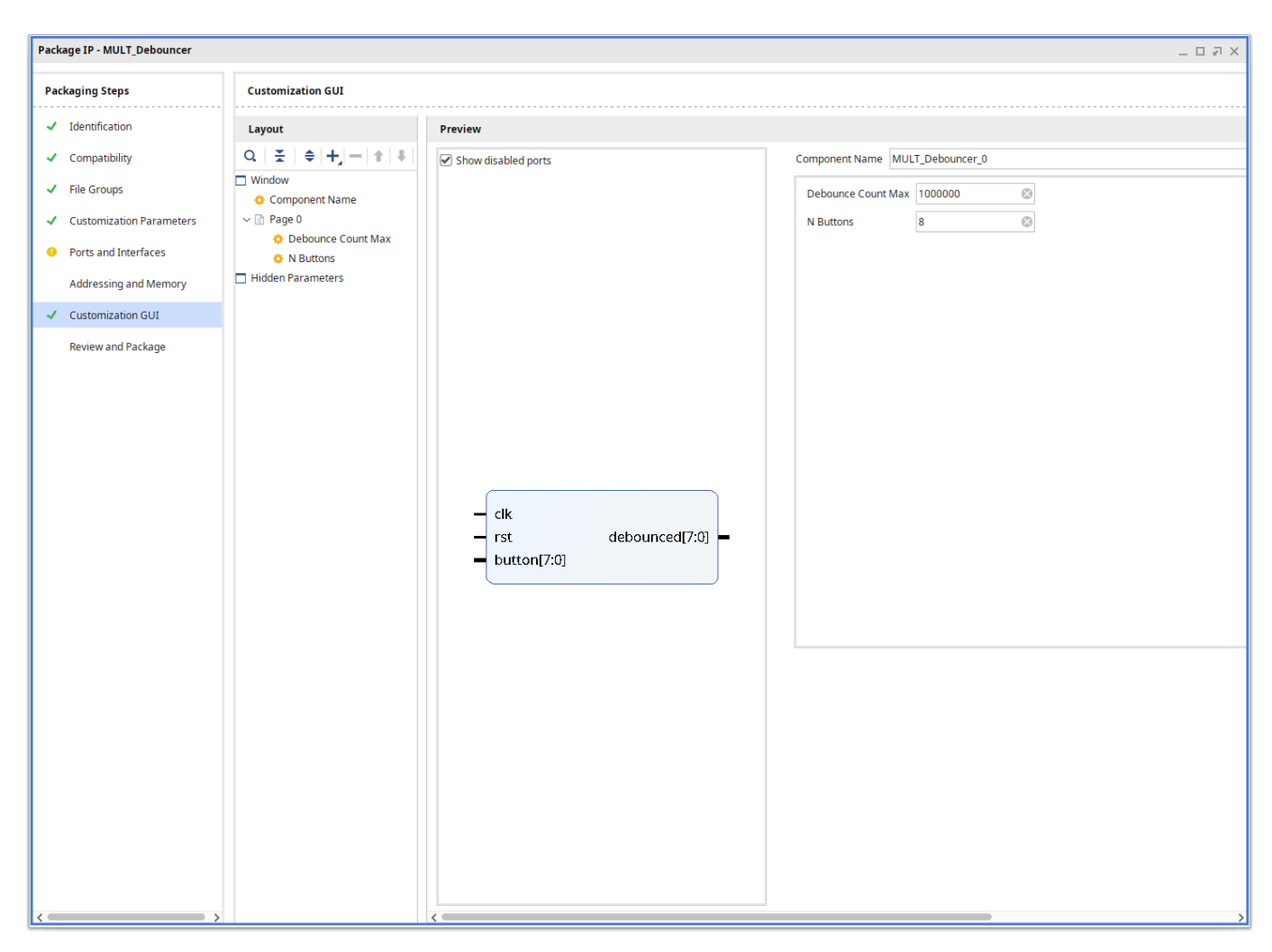

Go to *Review and Package* and click on *Package IP*. You can close the project once finished. Also close the other first project you created.

## Exercise 2. Design the Adder

Open another Vivado window and create a new project with the following settings.

| Setting         | Value                                                                    |
|-----------------|--------------------------------------------------------------------------|
| Project Name    | adder                                                                    |
| Project Type    | RTL Project                                                              |
| Add Sources     | Add Files: <pre>src/top_adder.vhd. Select VHDL as target language.</pre> |
| Add Constraints | Add Files: src/Basys3.xdc                                                |
| Default Part    | Select Boards -> Basys3                                                  |

In the *Define Module* window that pop-ups, you can already define the ports as described above, or click OK and modify the code manually.

Once you have defined the port interface, click on the *IP Catalog* on the left. Try to search for the IP, we just packaged. You'll notice that Vivado cannot found it.

The reason is that we need to tell Vivado the location of our User repository. Click on Settings, and select the IP->Repository page. Click on + and select the repository we just created UserIPs.

•

|                      | Settings –                                                                              |               | >   |
|----------------------|-----------------------------------------------------------------------------------------|---------------|-----|
| Q-                   | IP > Repository                                                                         |               |     |
| Project Settings     | Add directories to the list of repositories. You may then add additional IP to a        |               |     |
| General              | selected repository. If an IP is disabled then a tool-tip will alert you to the reason. |               |     |
| Simulation           |                                                                                         |               | ••• |
| Elaboration          | IP Repositories                                                                         |               |     |
| Dataflow             |                                                                                         |               |     |
| Synthesis            |                                                                                         |               |     |
| Implementation       | /home/dcieri/Work/fpga-course-tum/labs/lab16/UserIPs (Project)                          |               |     |
| Bitstream            |                                                                                         |               |     |
| ∼ IP                 |                                                                                         |               |     |
| Repository           |                                                                                         |               |     |
| Packager             | Pofresh All                                                                             |               |     |
| ool Settings         | Refrest All                                                                             |               |     |
| Project              |                                                                                         |               |     |
| IP Defaults          |                                                                                         |               |     |
| > Vivado Store       |                                                                                         |               |     |
| Source File          |                                                                                         |               |     |
| Display              |                                                                                         |               |     |
| Help                 |                                                                                         |               |     |
| > Text Editor        |                                                                                         |               |     |
| 3rd Party Simulators |                                                                                         |               |     |
| > Colors             |                                                                                         |               |     |
| Selection Rules      |                                                                                         |               |     |
| Shortcuts            |                                                                                         |               |     |
| > Strategies         |                                                                                         |               |     |
| > Remote Hosts       |                                                                                         |               |     |
| > Window Behavior    |                                                                                         |               |     |
|                      |                                                                                         |               |     |
| ?)                   | OK Cancel <u>A</u> pply Re                                                              | <u>s</u> tore | _   |

Click OK to close the window and save the settings. In the IP Catalog, you should now see a folder for the User Repository UserIP. If you expand it, you will see our MULT\_Debouncer\_v1\_0 IP.

| IP Catalog                                                             | ? _ D ₽ X |
|------------------------------------------------------------------------|-----------|
| Cores   Interfaces                                                     |           |
|                                                                        | ø         |
| Search: Q-                                                             |           |
| Name ^1 AXI4 Status License VLNV                                       |           |
| User Repository (/home/dcieri/Work/fpga-course-tum/labs/lab16/UserIPs) | ^         |
|                                                                        |           |
| MULT_Debouncer_v1_0 Producti Included user.org:user:MULT_Debouncer:1.0 |           |
| V 🖙 Vivado Repository                                                  |           |
| > 🔤 Alliance Partners                                                  |           |
| > 🔚 Audio Connectivity & Processing                                    |           |
| > 🔚 Automotive & Industrial                                            |           |
| > 🚞 AXI Infrastructure                                                 |           |
| > 🚞 AXIS Infrastructure                                                |           |
| > 🔤 BaseIP                                                             |           |
| > 🔤 Basic Elements                                                     |           |
| > 🔚 Communication & Networking                                         |           |
| > 📄 Debug & Verification                                               |           |
| > 🔚 Design Gateway                                                     |           |
| > 🔚 Digital Signal Processing                                          |           |
| > 🔚 Dynamic Function eXchange                                          |           |
| > 🔚 Embedded Processing                                                |           |
| > 🗁 FPGA Features and Design                                           |           |
| N 🖻 Karnale                                                            | ~         |
|                                                                        |           |
| Details                                                                |           |
| Name: MULT_Debouncer_v1_0                                              | î         |
| Version: 1.0 (Rev. 2)                                                  |           |
| Description: MULT_Debouncer_v1_0                                       |           |
| Status: Production                                                     |           |
| License: Included                                                      |           |
| Vendor: user.org                                                       |           |
| VLNV: user.org:user:MULT_Debouncer:1.0                                 |           |
| Repository: /home/dcieri/Work/fpga-course-tum/labs/lab16/UserIPs       |           |
|                                                                        | ~         |

Double click on our IP. We need to create two configuration for our IP. The first one has N\_BUTTONS=8 and will be used to debounce the A and B inputs. A second one has just one button (N\_BUTTONS=1) and will debounce the rst signal.

Generate the two IPs, clicking on Generate both time. Give the IPs resonable names (e.g. Switch\_debouncer, Rst\_debouncer).

| Customize IP       D         MULT_Debouncer_v1_0 (1.0)       Image: Component Name Text: Debounced         Image: Debounced Count Max Toologo Image: Debounced Image: Debounced I |                                                                               |           |
|----------------------------------------------------------------------------------------------------|-------------------------------------------------------------------------------|-----------|
| MULT_Debouncer_v1_0 (1.0)                                                                                                    |                                                                               | 1         |
| ODcumentation 🕞 IP Location C Switch to Defaults                                                                                                    |                                                                               |           |
| Show disabled ports                                                                                                    | Component Name Rst_Debouncer<br>Debounce Count Max 1000000 @<br>N Buttons 1 @ | ©         |
| - clk<br>- rst debounced[0:0]<br>- button[0:0]                                                                                                    | -                                                                             |           |
|                                                                                                    |                                                                               |           |
|                                                                                                    |                                                                               | OK Cancel |

Finally, we want to create an IP that performs the addition. Go back to the IP catalog and search for the *Adder/Subtracter* block. Double click and customise it in this way.

- Input type: Unsigned for both A and B
- Input width: 8 for both A and B
- Output width: 8
- On the Control Tab, deactivate the *Clock Enable*

Click OK, and generate the IP.

|               |                                      |                         | Customize IP               | - • ×  |
|---------------|--------------------------------------|-------------------------|----------------------------|--------|
| Adder/Subtrac | ter (12.0)                           |                         |                            | 1      |
| Ocumentation  | 🗎 IP Location 🛛 C Switch to Defaults |                         |                            |        |
| IP Symbol I   | nformation                           | Component Name c        | _addsub_0                  | 8      |
| Show disabled | d ports                              | Basic Control           |                            |        |
|               |                                      | Implement using         | Fabric v                   |        |
|               |                                      | S =                     | A +/- B                    |        |
| -             | A[7:0]                               | Input Type              | Unsigned V Unsigned V      |        |
| -             | B[7:0]                               | Input Width<br>Add Mode | 8 (1,256) 8 (1,256)<br>Add |        |
|               | CLK                                  | Output Width            | 8 🛞 [8 - 9]                |        |
|               | 100                                  | Latency Configurati     | ion Manual V               |        |
|               | ADD                                  | Latency                 | 1 (0-8)                    |        |
|               | C_IN C_OU                            | Constant Input          | t.                         |        |
|               | CE S[7:0                             | 0] - Constant Value     | e (Bin) 00000000           |        |
|               | BYPASS                               |                         |                            |        |
|               | SCLR                                 |                         |                            |        |
|               | SSET                                 |                         |                            |        |
|               | SINIT                                |                         |                            |        |
|               |                                      |                         |                            |        |
|               |                                      |                         |                            |        |
|               |                                      |                         |                            |        |
|               |                                      |                         | OK                         | Cancel |

Now go to the *IP Sources* tab in the *Sources* window. You should see the IPs, we just created. If you expand them you will se the actual IP files, including the *Instantiation Template* for VHDL (.vho) and Verilog (.veo).

Double click on VHDL Instantiation template for the adder IP.

| Sile Selle Siley Texts December             | a tabladanı tanına tabanı tala                                                                                                    | On Owick Account                          |                              | r course                                                        | comytai    | 03/1001                  | io/pro          | Jecc_2/              | project            | _expi] vi                  | 000 202212                  |                  |               |                 |     |             | - L       |    |
|---------------------------------------------|----------------------------------------------------------------------------------------------------|-------------------------------------------|------------------------------|-----------------------------------------------------------------|------------|--------------------------|-----------------|----------------------|--------------------|----------------------------|-----------------------------|------------------|---------------|-----------------|-----|-------------|-----------|----|
| Elle Edit How Tools Keport                  | s <u>Window</u> La <u>yout</u> <u>View</u> <u>H</u> eip                                                                                                    | - Quick Access                            |                              |                                                                 |            |                          |                 |                      |                    |                            |                             |                  |               |                 |     | Default La  | Nea       | uy |
| Flow Navigator 🗧 🗧 ? _                      | PROIECT MANAGER - project 2                                                                                                    |                                           |                              |                                                                 |            |                          |                 |                      |                    |                            |                             |                  |               |                 | _   | Deradic Laj | ouc       | 2  |
| PROJECT MANAGER                             |                                                                                                    |                                           |                              |                                                                 |            |                          | 1               |                      |                    |                            | 1                           |                  |               |                 |     |             |           |    |
| Ö Settings                                  | Sources                                                                                                    |                                           | ? _ 🗆 🖒 ×                    | Proj                                                            | ect Sumr   | mary                     | × to            | p_adder.             | vhd >              | < IP Catalog               | × top_add                   | er.vhd (2) * >   | c_addsub_     | 0.vho ×         |     |             | ?         |    |
| Add Courses                                 | Q ≚ ≑ +                                                                                                    |                                           | 0                            | /hor                                                            | ne/dcieri  | /Work/fp                 | ga-cou          | rse-tum/             | labs/lab1          | 6/project_2/pr             | oject_2.gen/sou             | rces_1/ip/c_adds | ub_0/c_addsub | _0.vho          |     |             |           | >  |
| Add Sources                                 | ∨ 🗈 IP (3)                                                                                                    |                                           |                              |                                                                 | L M L -    |                          | X               | l n l                | in LS              | < // 🔳                     | 0                           |                  |               |                 |     | R           | lead-only |    |
| Language Templates                          | ✓ ⊕ ■ c_addsub_0 (14)                                                                                                    |                                           |                              |                                                                 |            | TICAL A                  | PPLIC           | ATIONS               |                    |                            |                             |                  |               |                 |     |             | ,         | _  |
| · 다 IP Catalog                              | v 🖨 Instantiation Template                                                                                                    | 31                                        | Xil                          | inx pro                                                         | ducts      | are no                   | t desig         | ned or inter         | nded to be fa      | il-<br>fo                  |                             |                  |               |                 |     |             |           |    |
| 10.10.175.00.1700                           | C_addsub_0.vno                                                                                                    |                                           |                              | 33                                                              | per        | formand                  | e, su           | ch as l              | ife-sup            | port or saf                | ety devices o               | r                |               |                 |     |             |           |    |
| IP INTEGRATOR                               | > Synthesis (3)                                                                                                    |                                           |                              | 35                                                              | app        | licatio                  | ons re          | lated t              | o the d            | leployment o               | f airbags, or               | any              |               |                 |     |             |           |    |
| Create Block Design                         | > 🚍 Simulation (3)                                                                                                    |                                           |                              | 36                                                              | oth<br>inj | er appl<br>ury, or       | .icati<br>seve  | ons tha<br>re prop   | t could<br>erty or | lead to dea<br>environmen  | ath, personal<br>tal damage |                  |               |                 |     |             |           |    |
| Open Block Design                           | > 🗁 Change Log (1)                                                                                                    |                                           |                              | 38                                                              | (in        | dividua<br>licatio       | illy a          | nd coll              | ectivel<br>er assu | y, "Critica<br>mes the sol | l<br>e risk and             |                  |               |                 |     |             |           |    |
| Generate Block Design                       | 🚴 c_addsub_0.dcp                                                                                                    |                                           |                              | 40                                                              | lia        | bility                   | of an           | y use o              | f Xilin            | x products                 | in Critical                 |                  |               |                 |     |             |           |    |
|                                             | c_addsub_0_sim_netlist.                                                                                                    | vhdl                                      |                              | 41 42                                                           | reg        | ulation                  | ns, s<br>ns gov | erning               | only to<br>limitat | ions on pro                | duct liabilit               | у.               |               |                 |     |             |           |    |
| SIMULATION                                  | c_addsub_0_sim_netlist.                                                                                                    | v                                         |                              | 43                                                              | THI        | S COPYR                  | RIGHT           | NOTICE               | AND DIS            | CLAIMER MUS                | T BE RETAINED               | AS               |               |                 |     |             |           |    |
| Run Simulation                              | c_addsub_0_stub.vhdl                                                                                                    |                                           |                              | 45                                                              | PAR        | T OF TH                  | IS FI           | LE AT A              | LL TIME            | s.                         |                             |                  |               |                 |     |             |           |    |
|                                             | C_addsub_0_stub.v     S ■ MULT Debouncer 0 (16)                                                                                                    |                                           |                              | 47                                                              | D0         | нот мос                  | DIFY T          | HIS FIL              | E                  | 1.10.0                     |                             |                  |               |                 |     |             |           |    |
| <ul> <li>RTL ANALYSIS</li> </ul>            | > The most person of the second second secon |                                           |                              | 48; IP VLNV: xilinx.com:ip:c_addsub:12.θ<br>49; IP Revision: 14 |            |                          |                 |                      |                    |                            |                             |                  |               |                 |     |             |           |    |
| > Open Elaborated Design                    |                                                                                                    |                                           |                              | 50                                                              | The        | follow                   | vina c          | ode mus              | t appea            | r in the VHL               | DL architectu               | re header.       |               |                 |     |             |           |    |
|                                             |                                                                                                    |                                           |                              | 52                                                              |            |                          | Rogi            | n Cut h              | oro for            | COMPONENT                  | Declaration                 | COMP TA          |               |                 |     |             |           |    |
| SYNTHESIS                                   |                                                                                                    |                                           | 54                           | COMPON                                                          | ENT c_a    | ddsub                    | _0              | ere rui              | CONFORENT          | Jectaration -              | CONF_TA                     |                  |               |                 |     |             |           |    |
| Run Synthesis                               | Hierarchy IP Sources Libraries Compile Order                                                                                                    |                                           |                              | 55                                                              | PORI       | : IN SI                  | D_LOG           | IC_VECT              | OR(7 DO            | WNTO 0);                   |                             |                  |               |                 |     |             |           |    |
| <ul> <li>Open Synthesized Design</li> </ul> |                                                                                                    |                                           |                              |                                                                 |            | : IN <b>S1</b><br>K : IN | TD_LOG          | IC_VECT<br>OGIC:     | 0R(7 D0            | WNTO 0);                   |                             |                  |               |                 |     |             |           |    |
|                                             | Source File Properties                                                                                                    |                                           | ? _ 🗆 🖒 ×                    | 59                                                              | CE         | : IN 5                   | TD_LO           | GIC;                 |                    | OWNTO O)                   |                             |                  |               |                 |     |             |           |    |
| <ul> <li>IMPLEMENTATION</li> </ul>          | C_addsub_0.vho                                                                                                    |                                           | ←   →   Φ                    | 61                                                              | );         |                          | -               | orc_vec              |                    | 00000                      |                             |                  |               |                 |     |             |           |    |
| Run Implementation                          | Enabled                                                                                                    |                                           |                              | 63                                                              | COM        | P_TAG_E                  | ;<br>ND         | En                   | d COMPO            | NENT Declara               | ation                       |                  |               |                 |     |             |           |    |
| > Open Implemented Design                   | Location: /home/drieri/Wor                                                                                                    | /fpga.course.tum/lab                      | hs/lab16/project 2/project 2 | 64                                                              | The        | follow                   | ving c          | ode mus              | t appea            | r in the VHL               | DL architectu               | re               |               |                 |     |             |           |    |
|                                             |                                                                                                    |                                           | on too he dee Cerbi dee Cer  | 66                                                              | bod        | y. Subs                  | stitut          | e your               | own ins            | tance name a               | and net names               |                  |               |                 |     |             |           |    |
| PROGRAM AND DEBUG                           | Type: VHDL Template                                                                                                    |                                           |                              | 68                                                              |            |                          | Begi            | n Cut h              | ere for            | INSTANTIAT.                | <i>ION Template</i>         | INST_TA          |               |                 |     |             |           |    |
| Generate Bitstream                          | Size: 3.2 KB                                                                                                    |                                           |                              | 70                                                              | PORT       | MAP (                    | i               | : c_au               | usub_o             |                            |                             |                  |               |                 |     |             |           |    |
| > Open Hardware Manager                     | Modified: Today at 14:13:49 PM                                                                                                    |                                           |                              |                                                                 | B          | => A,<br>=> B,           |                 |                      |                    |                            |                             |                  |               |                 |     |             |           |    |
|                                             | Copied to: <project directory<="" td=""><td>&gt;/project_2.gen/sour</td><td>ces_1/ip/c_addsub_0</td><td>73</td><td>CL</td><td>K =&gt; CL<br/>=&gt; CE,</td><td>.К,</td><td></td><td></td><td></td><td></td><td></td><td></td><td></td><td></td><td></td><td></td><td></td></project>                                                                                                    | >/project_2.gen/sour                      | ces_1/ip/c_addsub_0          | 73                                                              | CL         | K => CL<br>=> CE,        | .К,             |                      |                    |                            |                             |                  |               |                 |     |             |           |    |
|                                             | Read-only: Yes                                                                                                    |                                           |                              | 75                                                              | S          | => S                     |                 |                      |                    |                            |                             |                  |               |                 |     |             |           |    |
|                                             | Encounted: No                                                                                                    |                                           |                              | 77                                                              | INS        | T_TAG_E                  | ND              | En                   | d INSTA            | NTIATION Ter               | mplate                      |                  |               |                 |     |             |           |    |
|                                             | encrypted. No                                                                                                    |                                           |                              | 78                                                              | You        | must c                   | ompil           | e the w              | rapper             | file c_adds                | ub_0.vhd when               | simulating       |               |                 |     |             |           |    |
|                                             | Core Container: No                                                                                                    |                                           |                              | 80                                                              | the        | core,<br>erence          | c_ado<br>the V  | 'sub_0.  <br>HDL sim | When co<br>ulation | mpiling the<br>librarv.    | wrapper file                | , be sure to     |               |                 |     |             |           |    |
|                                             |                                                                                                    | US - FEFERE CHE MICL SINGULATION LEDING . |                              |                                                                 |            |                          |                 |                      |                    |                            |                             |                  |               |                 |     |             |           |    |
|                                             |                                                                                                    |                                           | _                            | 84                                                              |            |                          |                 |                      |                    |                            |                             |                  |               |                 |     |             |           |    |
|                                             | General Properties                                                                                                    |                                           |                              | e 05                                                            | 1          |                          |                 |                      |                    |                            |                             |                  |               |                 |     |             |           | ,  |
|                                             |                                                                                                    |                                           |                              |                                                                 | `          |                          |                 |                      |                    |                            |                             |                  |               |                 |     |             |           | 1  |
|                                             | Tcl Console Messages Log                                                                                                    | Reports Design                            | Runs ×                       |                                                                 |            |                          |                 |                      |                    |                            |                             |                  |               |                 |     |             | ? _ !     |    |
|                                             | Q   ¥   ♦   I   ≪   ▶                                                                                                    | » + %                                     |                              |                                                                 |            |                          |                 |                      |                    |                            |                             |                  |               |                 |     |             |           |    |
|                                             | Name                                                                                                    | Constraints                               | Status                       | WNS                                                             | TNS        | WHS                      | THS             | WBSS                 | TPWS               | Total Power                | Failed Routes               | Methodology      | RQA Score     | QoR Suggestions | LUT | FF BRA      | M UR      | АМ |
|                                             | ✓ ▷ synth_1 (active)                                                                                                    | constrs_1                                 | Not started                  |                                                                 |            |                          |                 |                      |                    |                            |                             |                  |               |                 |     |             |           |    |
|                                             | ▷ impl_1                                                                                                    | constrs_1                                 | Not started                  |                                                                 |            |                          |                 |                      |                    |                            |                             |                  |               |                 |     |             |           |    |
|                                             | > 📄 Out-of-Context Module Runs                                                                                                    |                                           |                              |                                                                 |            |                          |                 |                      |                    |                            |                             |                  |               |                 |     |             |           |    |
|                                             |                                                                                                    |                                           |                              |                                                                 |            |                          |                 |                      |                    |                            |                             |                  |               |                 |     |             |           |    |
|                                             |                                                                                                    |                                           |                              |                                                                 |            |                          |                 |                      |                    |                            |                             |                  |               |                 |     |             |           |    |
|                                             | 1.1                                                                                                    |                                           |                              |                                                                 |            |                          |                 |                      |                    |                            |                             |                  |               |                 |     |             |           |    |

You can see here the template to instantiate the IP in your code.

Using the templates instantiate now the IPs, in the top\_adder.vhd file, such that the output of the 8-bit debouncer modules is connected to the inputs of the Adder IP. The S output of the IP, shall be then connected to the output port SUM.

Once you finished, click on *Generate Bitstream* to launch the Vivado flow. If everything goes well, load the file into the Basys3 board, and test the functionalities by playing with the switches and the buttons.

## Exercise 2. Design using Block Diagram

We'll try now to generate the same design, using the Vivado IP Integrator tool. Create a new Vivado project with the following settings.

| Setting      | Value    |
|--------------|----------|
| Project Name | adder_bd |

| Setting         | Value                                |
|-----------------|--------------------------------------|
| Project Type    | RTL Project                          |
| Add Sources     | Select VHDL as target language.      |
| Add Constraints | Add Files: <pre>src/Basys3.xdc</pre> |
| Default Part    | Select Boards -> Basys3              |

Click on Settings and add the user IP repository as before.

Click on *Create Block Desing* on the left sidebar. Give a reasonable name and click OK. You are now prompted with the graphic interface of Vivado to create block designs.

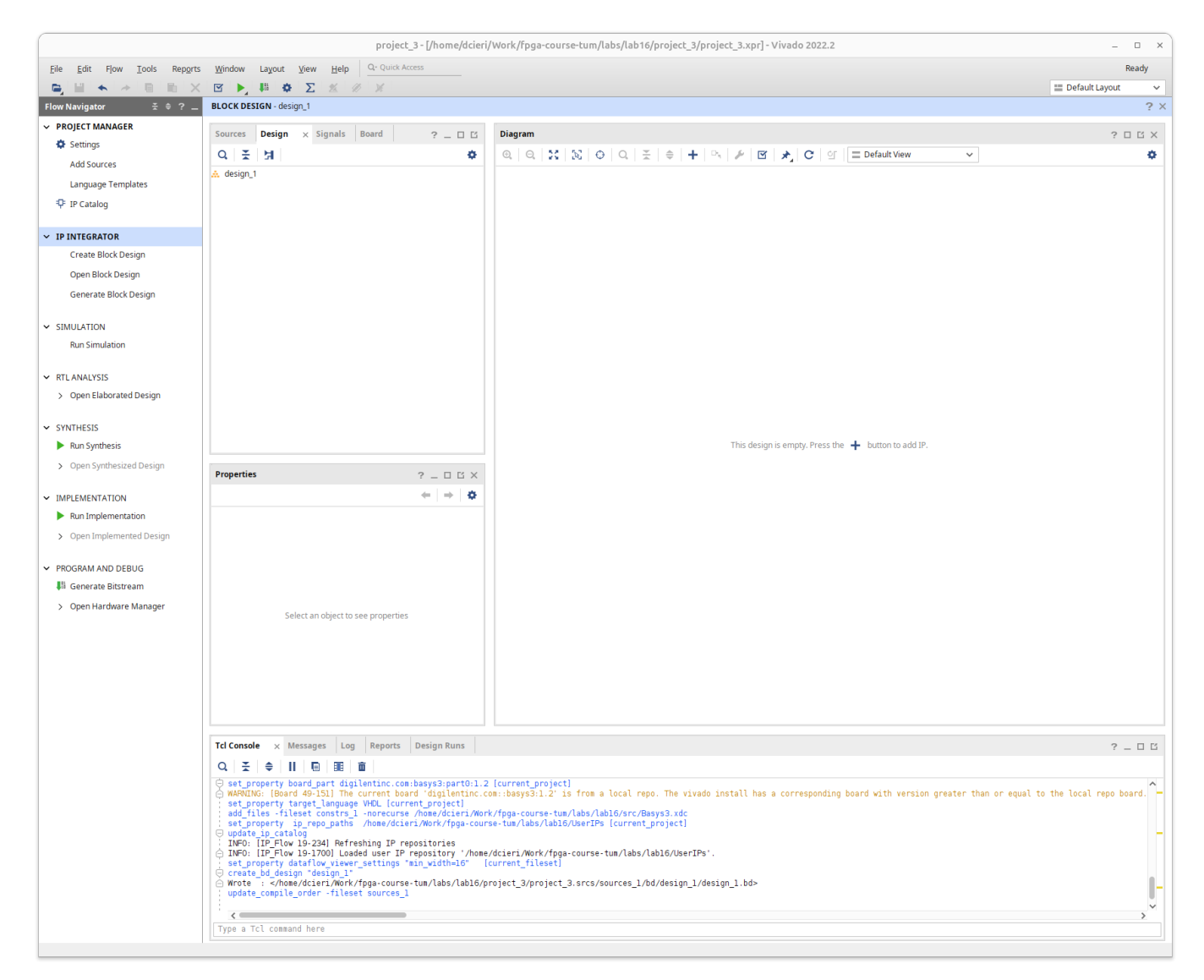

Click on the plus button to add the debouncer IP. You should see our block appearing in the diagram. Since we need three of them, select it, copy and paste it twice (CTRL-C CTRL-P) or right click Copy and right click in an empty place and Paste.

You can then change the block names by selecting them and modify the name in the left box *Block Properties, General* tab. Give them reasonable names as before. Double click on the module that you will use to the debounce the reset signal, and change the N\_BUTTONS to 1. Finally, click again on plus to add the Adder/Subtracter IP block. Double click on the block, and set it up as before. The diagram should now look like this.

| Diagram                                                                                                    |                                                                  | ? _ 🗆 🖓 🗙 |
|----------------------------------------------------------------------------------------------------|------------------------------------------------------------------|-----------|
| $\textcircled{\begin{tabular}{ c c c c } \hline $Q$ & $Q$ & $Z$ & $Q$ & $Q$ & $Z$ & $Q$ & $Q$ & $Z$ & $C$ & $G$ & $C$ & $G$ & $G$ & $C$ & $G$ & $G$ & $C$ & $G$ & $G$$ | ~                                                                | ¢         |
| * Designer Assistance available. Run Connection Automation                                                                                                    |                                                                  |           |
|                                                                                                    |                                                                  |           |
| Debouncer A                                                                                                    |                                                                  |           |
| Debouncer_A<br>(k<br>rst debounced[7:0]<br>MULT_Debouncer_v1_0<br>Debouncer_B<br>(k<br>rst debounced[7:0]<br>MULT_Debouncer_v1_0<br>Debouncer_RST<br>(k<br>rst debounced[0:0]<br>MULT_Debouncer_v1_0<br>Debouncer_RST                                                                                                    | c_addsub_0<br>A(7:0)<br>B(7:0) S(7:0)<br>CLK<br>Adder/Subtracter |           |

As you notice, there are no connections or interface defined in the diagram at the moment.

Let's first add our interfaces. Right click on an empty space in the diagram, or type CTRL-K. You should see a pop-up window, that will create our ports. Create the port of our module as described at the beginning of the exercise, selecting the right type.

|                       | Create                                                | Port                  | - • ×     |  |  |  |
|-----------------------|-------------------------------------------------------|-----------------------|-----------|--|--|--|
| Create port and conne | Create port and connect it to selected pins and ports |                       |           |  |  |  |
|                       |                                                       |                       |           |  |  |  |
| <u>P</u> ort name:    | CLK                                                   |                       | $\otimes$ |  |  |  |
| Direction:            | Input 🗸                                               |                       |           |  |  |  |
| Т <u>у</u> ре:        | Clock 🗸                                               | ]                     |           |  |  |  |
| Create vector:        | from                                                  | 31 🌲 to               | 0 🌲       |  |  |  |
| Frequency (MHz):      | 100                                                   |                       | $\otimes$ |  |  |  |
| Interrupt type:       | () <u>L</u> evel                                      | ◯ <u>E</u> dge        |           |  |  |  |
| Sensitivity:          | Active High                                           | O Ac <u>t</u> ive Low |           |  |  |  |
| Connect to mat        | ching selected ports                                  |                       |           |  |  |  |
| ?                     |                                                       | ОК                    | Cancel    |  |  |  |

Once you created all the ports, start connecting them to the modules in the design, by click on them when you see the pencil Icon, and select the corresponding ports.

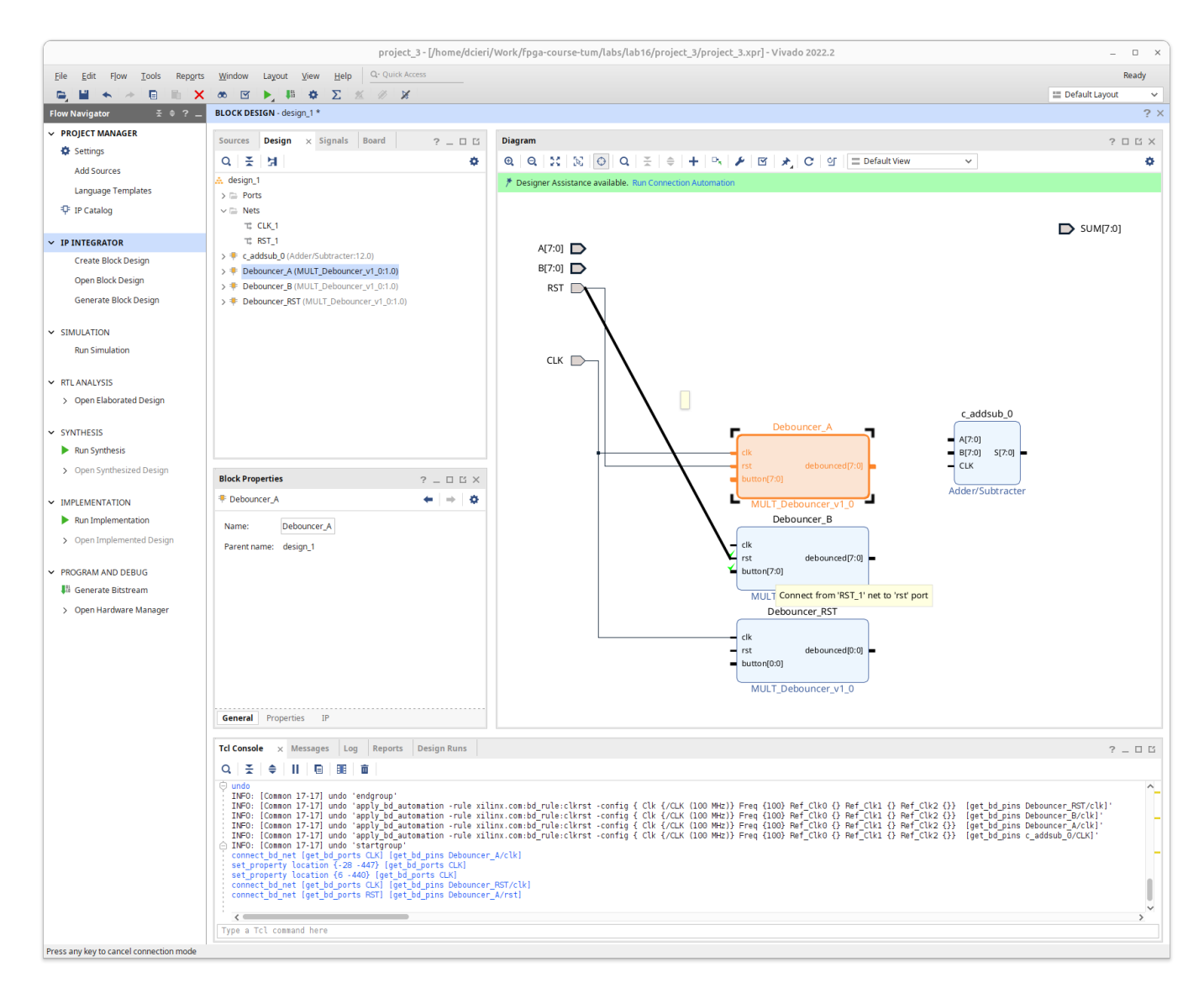

Once you are finished, you should have a block diagram similar to the following one.

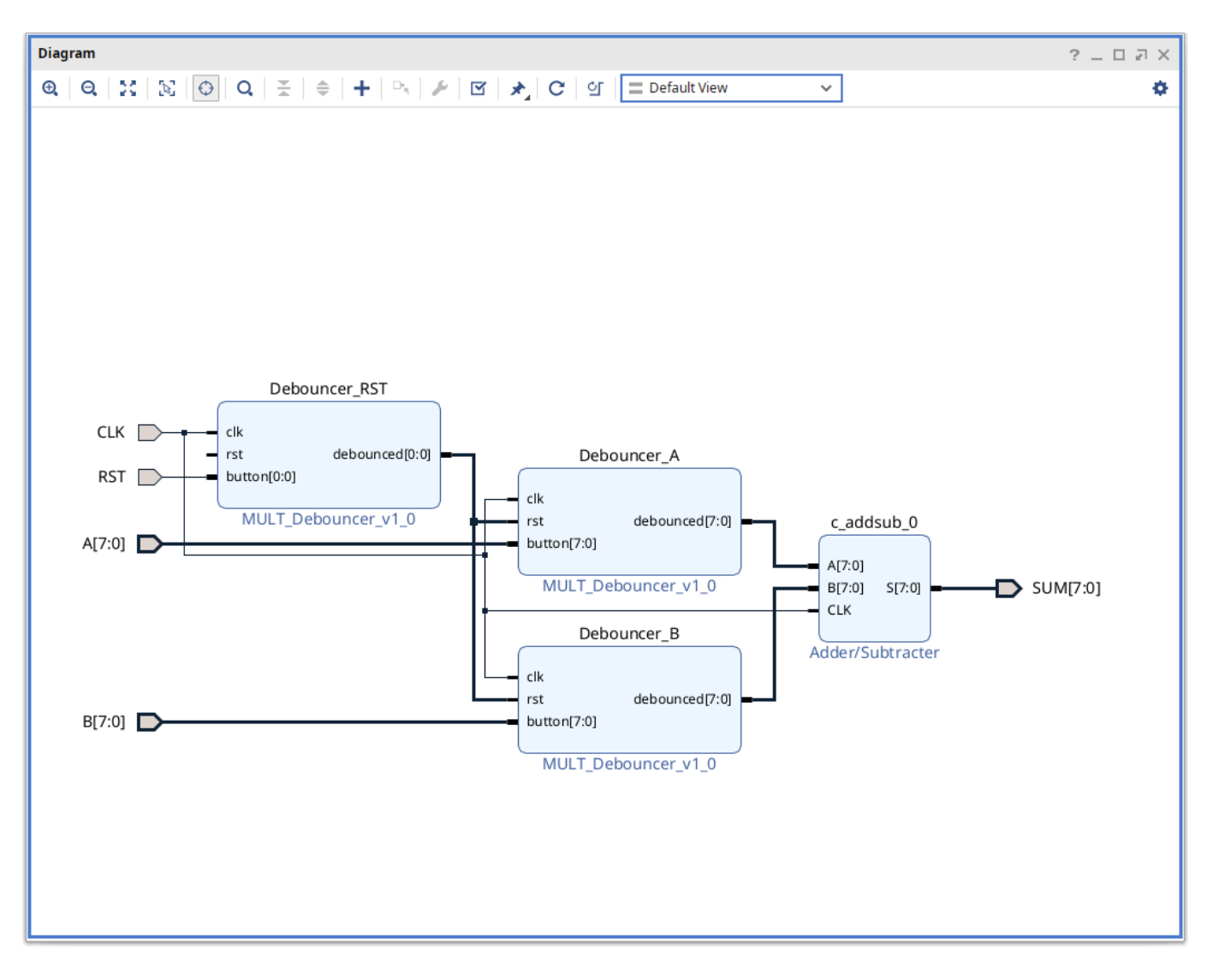

Click on the Validate Design icon You should get a warning that the RST input of the Reset Debouncer block is not connected and will be grounded. That's fine for us. Ignore and click OK. Save the Design (Ctrl-S or the save icon) and close the Block Design context window.

Back to the *Project Manager* context, expand the *Design Sources*, you should see our block design there. Right click on it, and select Generate HDL Wrapper. Keep the default and click OK.

Vivado should have now created the wrapper top module for our design. Open it and check that its port correspond to the one in the constraint file.

If everything looks fine, generate the bitstream once again, load the firmware onto the board, and play with the switches to validate our design.